## Инструкция по приказу «Отчисление по инициативе обучающего» в 1С.Документооборот

## Справочная информация

В процессе подписания приказа на отчисление по инициативе обучающего участвуют следующие подразделения: ЕСД, аспирантура, ФСППО, УМУ, бухгалтерия, Договорной отдел, правовое управление, отдел кадров, проректор, ректор. В каждом подразделении один представитель (участник процесса) отвечает за обработку приказа. Ниже на рисунке схематически показан процесс обработки заявления обучающегося на отчисление.

Система может быть доступна локально, на рабочем месте. Нужно проверить, доступна ли Документооборот из программы «1С Предприятие». Откройте «1С Предприятие», здесь в списке подключение должен быть «Документооборот». Если нет, то обратитесь с заявкой на подключение локального рабочего места к системе «1С Документооборот». Также система доступна удаленно. В поисковой строке введите https://1c.sseu.ru/Doborot/ru\_RU/.

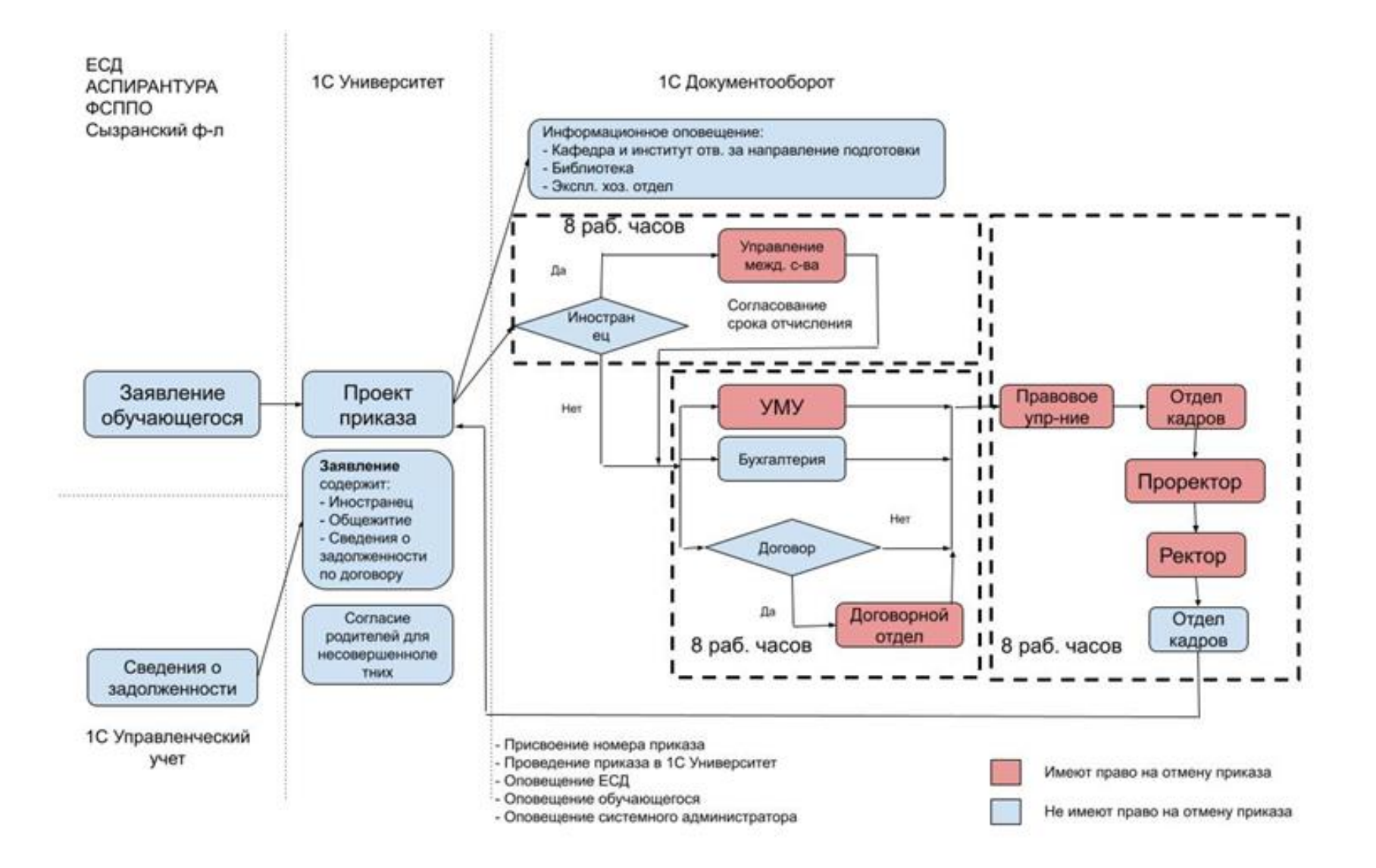

Первым этапом создания приказа на отчисление по инициативе обучающегося является рассмотрение заявления обучающегося или в ЕСД, или в аспирантура, или в ФСППО, или в Сызранском филиале.

Вторым этапом на основе сведений о задолженности и заявления обучающегося создается проект приказа в системе «1С. Университет». Формируются сведения о задолженности студента из системы «1С. Управленческий учёт».

В сведениях о задолженности проверяются факты об обучающемся . Является ли он иностранцем, проживает ли в общежитии, есть ли у него какие-либо задолженности по договору. Если обучающийся несовершеннолетний, то для его дальнейшего отчисление требуется согласие родителей.

В третьем этапе сведения об обучающемся попадают в систему «1С. Документооборот». Эта система оповестит кафедру и институт, ответственные за направление подготовки, библиотеку, эксплуатационно-хозяйственный отдел об отчисляемом студенте. Если студент иностранец, то сведения о нём попадают еще и в отдел управления международным сотрудничеством.

Четвертым этапом приказ обрабатывается одновременно учебно-методическим управлением, бухгалтерией и договорным отделом.

Пятым этапом приказ попадает поочередно в правовое управление, в отдел кадров, проректору и ректору.

Окончательно шестым этапом приказ снова обрабатывается отделом кадров, где ему присваивают канцелярский номер. Проект приказа отправляется в одно из подразделений первого этапа, например в ЕСД. Теперь приказ об отчислении обучающегося подписан.

## Создание приказа

Для создания приказа необходимо в 1С. Университет открыть «Управление студенческим составом» (1).

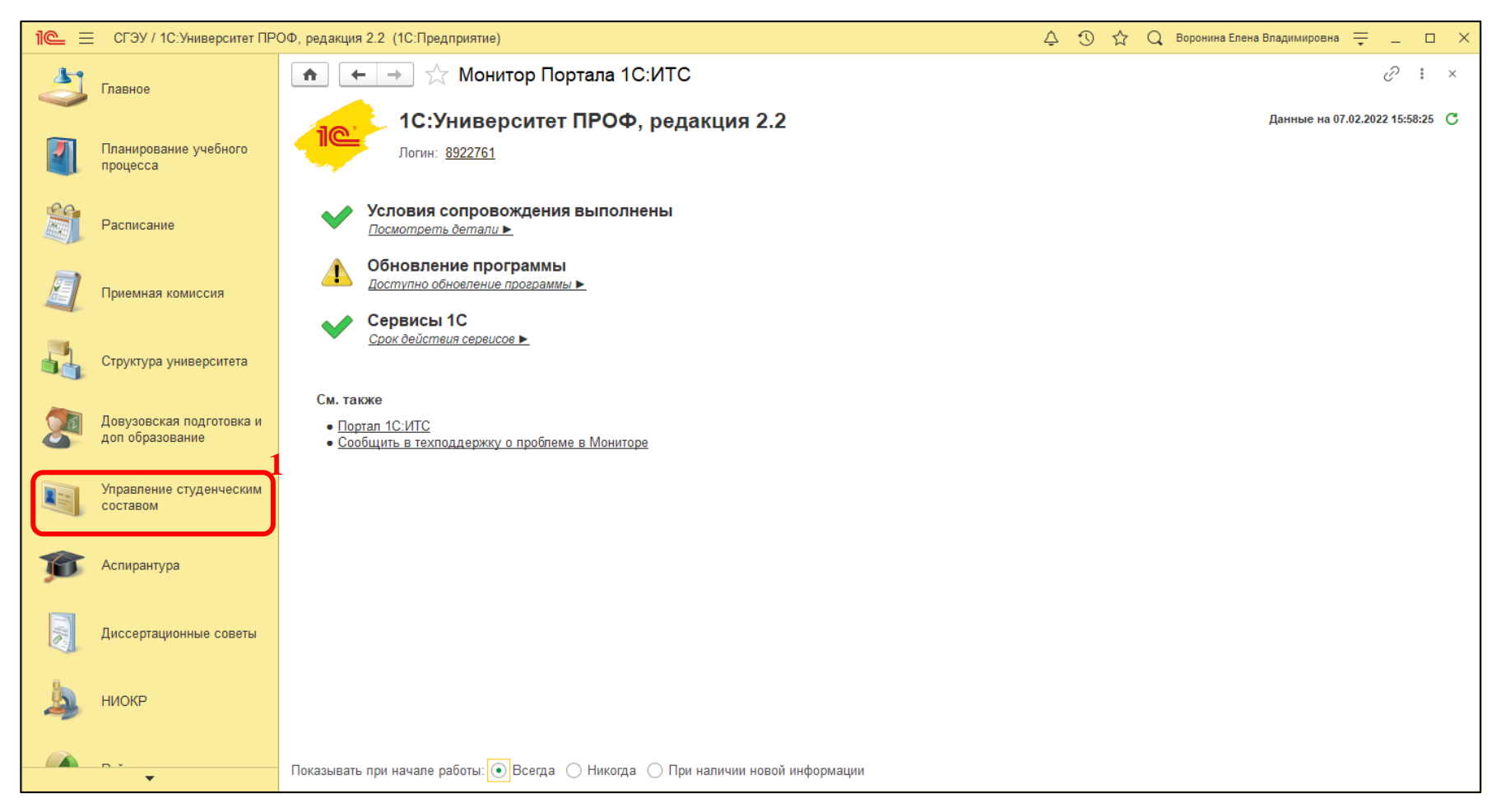

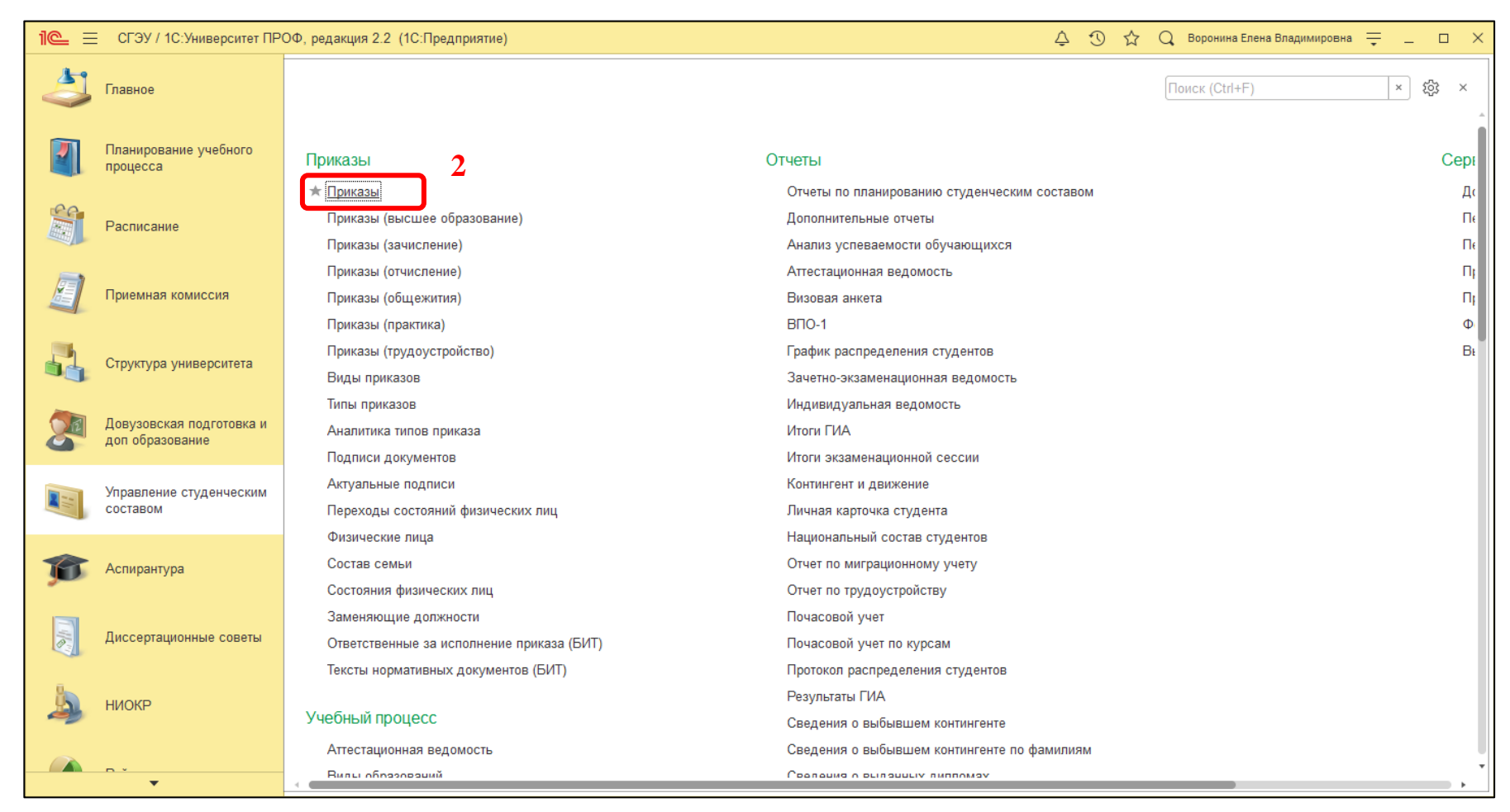

#### В разделе «Приказы» выбрать ссылку «Приказы» (2).

После этого необходимо заполнить поля и указать вид приказа (3), также добавить физическое лицо, указанное в приказе (4). В выпадающем списке из группы-папки указать вид приказа (5). Для окончательного выбора

вида приказа нажать на кнопку «Выбрать» (6). Для выбора физического лица необходимо воспользоваться фильтрами (7) и нажать на него в списке(8).

| 1 E СГЭУ / 1С:Университет ПГ             | РОФ, редакция 2.2 (1С:Предприятие) 🗘 😗 🏠 📿 Воронина Елена Владимировна 🌐 💷 🗙                      |
|------------------------------------------|---------------------------------------------------------------------------------------------------|
| Лавное                                   | ♠         →         Приказ (создание)         :         ×                                         |
|                                          | Основное Документооборот                                                                          |
| Планирование учебного<br>процесса        | Провести и закрыть Записать Провести 🔞 🗐 Заполнение 💰 🚔 🍙 Создать на основании 🔹 Печать 🔹 Еще 🔹 ? |
| ee.                                      | Системный номер:                                                                                  |
| Расписание                               | Дата создания: 07.02.2022 15:59:02 🗎 Канцелярский номер: Канцелярская дата: 🗎                     |
|                                          | Состояние:                                                                                        |
| Приемная комиссия                        | Заголовок приказа:                                                                                |
|                                          | Срок ликв. академ. задолженности (БИТ):                                                           |
| Структура университета                   | Приказы Дополнительные реквизиты                                                                  |
|                                          | Приказы                                                                                           |
| Довузовская подготовка и доп образование | Добавить 🛧 🗣 Еще - Добавить Подбор Заполнить 🛧 🗣                                                  |
| -                                        | N Вид приказа N В выписку Физическое лицо                                                         |
| Управление студенческим составом         |                                                                                                   |
|                                          | Нажмите <u>Показать все</u> для выбора 3                                                          |
| 🇊 Аспирантура                            | Нажмите + <u>(создать)</u> для добавления                                                         |
|                                          | Показать все +                                                                                    |
| Диссертационные советы                   | Настройка визирования приказа                                                                     |
| Ū.                                       | Комментарий:                                                                                      |
| 🎝 ниокр                                  | Ответственный: Воронина Елена Владимировна 🔹 🛄                                                    |
|                                          | Сотрудники                                                                                        |
| ▲                                        | Дисциплины                                                                                        |

| Виды приказов                                 |                      | : • ×   |
|-----------------------------------------------|----------------------|---------|
| Выбрать Создать 🗗 Найти Отм                   | іенить поиск 🛛 \land | Еще - ? |
| Наименование ↓                                | Код Шиф              | р       |
| Э ачисление в аспирантуру вне приемной кам    |                      |         |
| Э ачисление в вуз                             |                      |         |
| 🕀 💼 Зачисление в вуз вне приемной кампании    |                      |         |
| 🕀 💼 Зачисление в студенческий профком         |                      |         |
| 🕀 🧰 Зачисление на дополнительное образование  |                      |         |
| 🕀 🧰 Назначение научного руководителя          |                      |         |
| 🖲 🧰 Назначение старост групп                  |                      |         |
| 🕀 🧰 Назначение стипендии                      |                      |         |
| 🖲 🧰 Назначение темы диссертации               |                      |         |
| 🕀 🧰 Отмена приказа                            |                      |         |
| 🛛 🞰 Отчисление 🛛 5                            |                      |         |
| 🔫 Отчисление                                  | 00000010             |         |
| 🖲 🞰 Отчисление (выпуск) дополнительного образ |                      |         |
| 🕀 🧰 Отчисление (приемная кампания)            |                      |         |
| 🖲 🧰 Отчисление из аспирантуры                 |                      |         |
| Птимспецие из ступециеского профиома          |                      |         |
|                                               |                      |         |

| 🕁 Физические лица                                |                                         |                                                 |                                                   |                     | c? : □ ×                                                                                           |
|--------------------------------------------------|-----------------------------------------|-------------------------------------------------|---------------------------------------------------|---------------------|----------------------------------------------------------------------------------------------------|
| Поиск по ФИО:                                    |                                         |                                                 |                                                   | ל                   | Учитывать: 🗌 предыдущие ФИО 🗌 любую часть ФИО 🚔                                                    |
| Студенты                                         |                                         |                                                 |                                                   |                     |                                                                                                    |
| Поиск по зачетной (Номер зачетной книг<br>книге: | и × ⊡ Отображать:                       | <ul> <li>дерево</li> <li>группировок</li> </ul> | <ul> <li>список при </li> <li>открытии</li> </ul> | параметры от        | гбора Количество строк: 0 С автообновление                                                         |
| Гаранант. С 🕅 Ещет                               | Найти Отменить поиск Все Обучающиеся От | исленные Вы                                     | апущенные                                         | Еще +               | Параметры отбора<br>Дата актуальности: 07.02.2022 23:59:59                                         |
| Bce                                              | 8                                       | дата рождения                                   | Состояние                                         | Направлен           | Фильтровать дерево группировок по отбору: 🗹<br>Автоматически включать поле отбора при изменении: 🗹 |
| Эаочная                                          | Абаева Татьяна Дмитриевна               | 25.10.1999                                      | 18030672                                          | Рабочий пл          | Автоматически применять отборы при изменении: 🗹                                                    |
| ⊝ Очная                                          |                                         |                                                 | Является студе                                    | Управлени           | Сохранять пользовательские отборы:                                                                 |
| <ul> <li>Бакалавриат</li> </ul>                  | Абакумова Валерия Сергеевна             | 21.08.1999                                      | 21007425                                          | Рабочий пл          | 🕅 Применить 🛛 Добавить 🛧 🐥 🛛 Еще 🗸                                                                 |
| ⊖ Магистратура                                   |                                         |                                                 | Является студе                                    | Менеджме            | Попе                                                                                               |
| ⊝ Институт менеджмента                           | Абасова Юлия Рашидовна                  | 25.03.1996                                      | 21017542                                          | Рабочий пл          |                                                                                                    |
| • Менеджмент                                     |                                         |                                                 | Является студе                                    | Государств          | вид сравнения                                                                                      |
| <ul> <li>Управление персоналом</li> </ul>        | Абашин Дмитрий Олегович                 | 12.11.1998                                      | 20034108                                          | Рабочий пл          | Состояние     Является студентом                                                                   |
| Институт национальной и м                        |                                         |                                                 | Является студе                                    | Экономика           | Всписке                                                                                            |
| Э Институт права                                 | Аббазова Гульназ Феркатьева             | 28.10.1999                                      | 21035970                                          | Рабочий пл          | учерный год                                                                                        |
| Институт экономики предправителя                 |                                         |                                                 | Является студе                                    | Экономика           | Равно                                                                                              |
| Э Специалитет                                    | Аббасов Магомедвагиф Джавидович         | 24.06.2003                                      | 20012484                                          | Рабочий пл          | Форма обучения                                                                                     |
| ⊕ C∏O                                            |                                         |                                                 | Является студе                                    | Правовое (          | Равно                                                                                              |
| <ul> <li>Очно-заочная</li> </ul>                 | Аббасова Алина Агаларовна               | 20.08.1999                                      | 17012901                                          | Рабочий пл          | Уровень подготовки                                                                                 |
|                                                  |                                         |                                                 | Является студе                                    | Юриспруд            | Равно                                                                                              |
|                                                  | Аббясова Элина Рафаэльевна              | 21.03.2003                                      | 20013876                                          | Рабочий пл          | Факультет                                                                                          |
|                                                  |                                         |                                                 | Является студе                                    | Банковско           | Равно                                                                                              |
|                                                  | Абдрахманова Розалия Равхатовна         | 05.11.1987                                      | 18034289                                          | Рабочий пл          | Направление (спец                                                                                  |
|                                                  |                                         |                                                 | Является студе                                    | Экономика           | Равно                                                                                              |
|                                                  | Абдризякова Анастасия Викторовна        | 23.04.2001                                      | 19010526                                          | Рабочий пл          | Специализация                                                                                      |
|                                                  |                                         |                                                 | Является студе                                    | Менеджме            | Равно                                                                                              |
|                                                  | Абдряшитова Гулия Рифатовна             | 26.10.2005                                      | 21015435                                          | Рабочий пл          | Учебный план                                                                                       |
|                                                  |                                         |                                                 | Является студе                                    | Банковско           | Равно                                                                                              |
|                                                  | Абдуев Сайхан Супьянович                | 21.09.2000                                      | 18012686                                          | Рабочий пл          | Основа                                                                                             |
|                                                  |                                         |                                                 | Является студе                                    | Юриспруд            | Равно                                                                                              |
|                                                  | ·                                       |                                                 | • <b>x</b>                                        | ▲ <b>▼</b> <u>▼</u> | ↓ Kine                                                                                             |

У приказа появился системный номер (9), канцелярский номер (10) запишется после подтверждения приказа в отделе кадров, в противном случае приказ останется проектом (12). Для создания приказа нажать кнопку «Провести и закрыть» (11).

| 1 <b>@</b> = | СГЭУ / 1С:Университет ПР            | ОФ, редакция 2.2 (1С:Предприятие) 🗘 🕄 🏠 📿 Воронина Елена Владимировна 🌐 _ 🗆 >                           |
|--------------|-------------------------------------|----------------------------------------------------------------------------------------------------|
| 4            | Главное                             | н         →         ☆ Приказ 000031522 от 07.02.2022 15:59:02 *         ∂         :         ×           |
|              |                                     | Основное Документооборот                                                                                |
|              | Планирование учеоного<br>процесса   | Провести и закрыть Записать Провести 🔞 📄 Заполнение \land 🗎 💿 Создать на основании - Печать - Еще - ?   |
| <u>ee</u>    |                                     | Системный номер: 0000031522 9 10                                                                        |
|              | Расписание                          | Дата создания: 07.02.2022 15:59:02 🗎 Канцелярский номер: Канцелярская дата: 🗎                           |
|              | _                                   | Состояние: Проект приказа • Ф Тип гражданства: •                                                        |
|              | Приемная комиссия                   | Заголовок приказа:                                                                                      |
|              |                                     | Срокликв. академ. задолженности (Би'1):                                                                 |
|              | структура упиверситета              | Приказы                                                                                                 |
|              | Довузовская подготовка и            | Добавить 🛧 🗣 Еще - Добавить Подбор Заполнить 🛧 🗣                                                        |
|              | доп ооразование                     | N Вид приказа N В выписку Физическое лицо Зачетная книга Дата начала                                    |
|              | Управление студенческим<br>составом | 1         Отчисление         1         Абаева Татьяна Дмит         18030672         07.02.2022 15:59:02 |
|              |                                     |                                                                                                    |
| ø            | Аспирантура                         |                                                                                                    |
|              |                                     |                                                                                                    |
|              | Диссертационные советы              |                                                                                                    |
| ÿ.           |                                     |                                                                                                    |
| 2            | НИОКР                               | Сообщения:                                                                                              |
|              | <b>D</b> *                          | - Обучающийся Абаева Татьяна Лмитоиевна уже находится в другом проекте приказа: 000031172               |
|              | <b>•</b>                            |                                                                                                    |

| 1@ =                                                                                                    | Е СГЭУ / 1С:Университет ПР                  | ОФ, редакция 2.2 (1С:Предприятие) |                |                |                     | Ţ                  | 0 \$ C   | 🕽 Воронина Елена Влад | цимировна 茟 🗕  |          |
|----------------------------------------------------------------------------------------------------|---------------------------------------------|-----------------------------------|----------------|----------------|---------------------|--------------------|----------|-----------------------|----------------|----------|
| 4                                                                                                    | Главное                                     | ▲ → ☆ Прика:                      | зы             |                |                     |                    |          |                       | Ð              | ×        |
|                                                                                                    |                                             | Поле                              |                |                | Вид сравнения       |                    | Значение |                       |                | <u>^</u> |
|                                                                                                    | Планирование учебного                       | 🗌 😑 Год                           |                |                | Равно               |                    |          |                       | 2 (            | )22      |
|                                                                                                    | процесса                                    | 🗌 😑 Месяц                         |                |                | Содержит            |                    |          |                       |                |          |
| Ce                                                                                                    |                                             | 🗌 😑 Дата                          |                |                | Больше или равно    |                    |          |                       |                | •        |
|                                                                                                    | Расписание                                  | Поиск по ФИО:                     |                |                |                     |                    |          |                       |                | ×        |
|                                                                                                    |                                             | 🕒 Создать 🚺 🖊 🔕                   | С Обновить     | Найти Отмен    | нить поиск 🛛 🔞      | 🔒 (бит) Печатные с | формы    | 🗈 Отчеты 👻            | Еще 🕶          | ?        |
|                                                                                                    | Приемная комиссия                           | 12 Системный номер                | Вид приказа    | Состояние      | Создан 1            | Канц. номер        |          | Канц. дата            | Тип приказа    | Отве     |
| <b>3</b>                                                                                                    |                                             | 000031522                         | Отчисление     | Проект приказа | 07.02.2022 15:59:02 |                    |          |                       | Отчисление     | Bopt     |
|                                                                                                    | Структура университета                      | 000031472                         | Восстановлени  | Приказ         | 22.12.2021 0:00:00  |                    |          |                       | Восстановлени  | Бит1     |
|                                                                                                    |                                             | 000031204                         | Отчисление     | Проект приказа | 21.12.2021 18:16:42 |                    |          |                       | Отчисление     | Роот     |
|                                                                                                    | Довузовская подготовка и<br>доп образование | 000031199                         | Отчисление     | Проект приказа | 21.12.2021 10:59:08 |                    |          |                       | Отчисление     | Роот     |
|                                                                                                    |                                             | 000031444                         | Перевод        | Приказ         | 18.12.2021 0:00:00  |                    |          |                       | Перевод        |          |
|                                                                                                    | Управление студенческим                     | 000031445                         | Перевод        | Приказ         | 18.12.2021 0:00:00  |                    |          |                       | Перевод        |          |
|                                                                                                    | составом                                    | 000031191                         | Отчисление     | Приказ         | 17.12.2021 0:00:00  |                    |          |                       | Отчисление     |          |
|                                                                                                    | A                                           | 000031179                         | Отчисление     | Проект приказа | 15.12.2021 13:51:27 |                    |          |                       | Отчисление     | Каза     |
| <b>9</b>                                                                                                    | Аспирантура                                 | 000031172                         | Отчисление     | Проект приказа | 14.12.2021 14:03:55 | 125-C              |          | 14.12.2021            | Отчисление     | Шаба     |
|                                                                                                    |                                             | 000031171                         | Отчисление     | Приказ         | 14.12.2021 13:28:04 |                    |          |                       | Отчисление     | Шаба     |
| a la compañía de la compañía de | Диссертационные советы                      | 000031170                         | Отчисление     | Приказ         | 13.12.2021 18:15:03 |                    |          |                       | Отчисление     | Роот     |
|                                                                                                    |                                             | 000029987                         | Перевод в друг | Проект приказа | 13.12.2021 13:02:31 |                    |          |                       | Перевод в друг | Роот     |
| in.                                                                                                    | НИОКР                                       | 000029985                         | Отчисление     | Проект приказа | 13.12.2021 12:42:05 |                    |          |                       | Отчисление     | Роот     |
|                                                                                                    |                                             | 000031393                         | Отчисление     | Приказ         | 10.12.2021 0:00:00  |                    |          |                       | Отчисление     |          |
|                                                                                                    | D. *                                        | 000031515                         | Ухол в акалеми | Приказ         | 07 12 2021 0-00-00  |                    | _        |                       | Vхол в акалеми |          |
|                                                                                                    | •                                           |                                   |                |                |                     |                    |          |                       |                | • 1      |

# Приказ в 1С. Университет ПРОФ создан (12).

### Просмотр оповещений

Для просмотра оповещений нужно обратить внимание на виджет «Задачи мне» (13) или всплывающие оповещения (14).

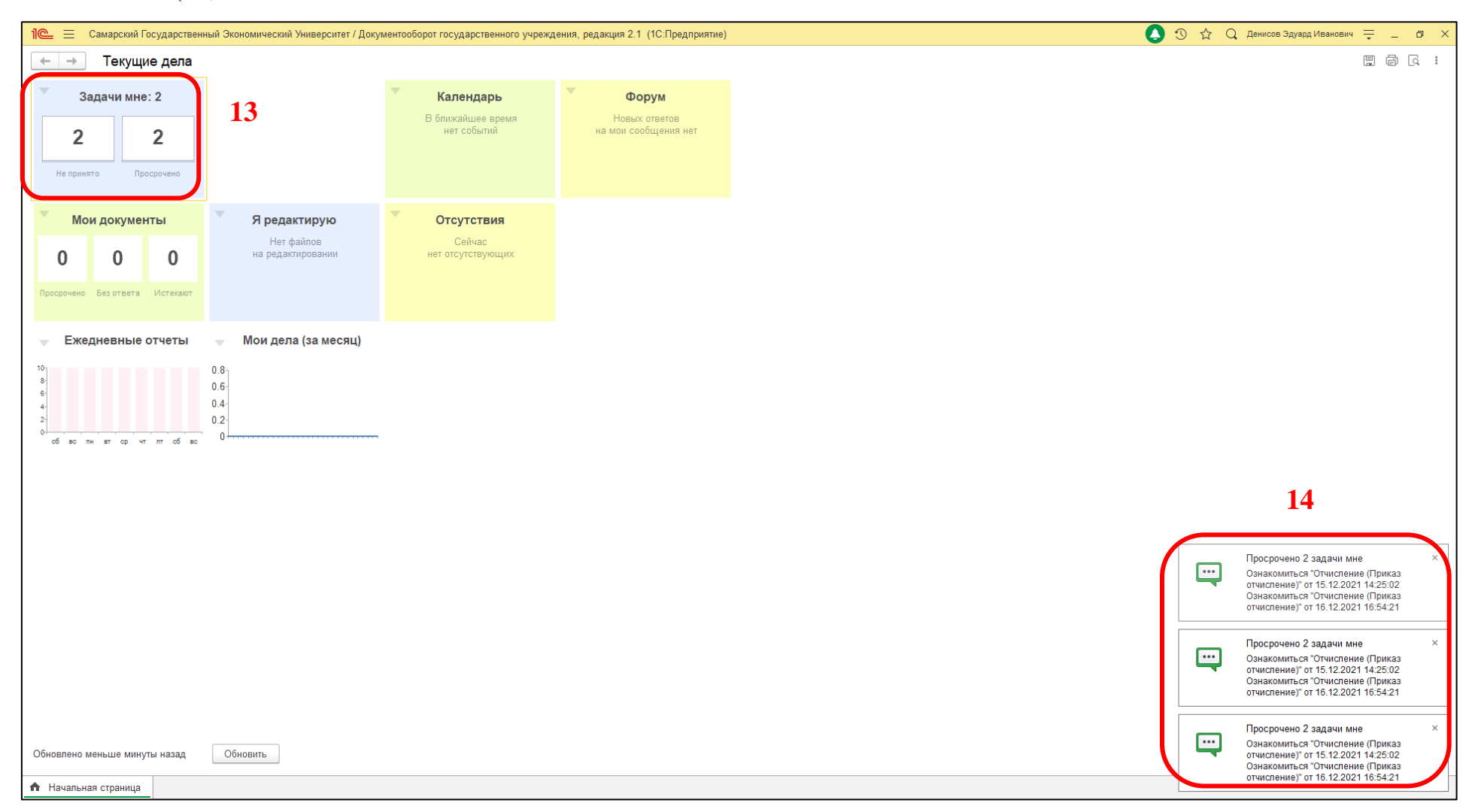

При нажатии на одно из оповещений (14) откроется ссылка (15). После нажатия раскроется предупреждение необходимо нажать на ссылку. После этого откроется поставленная Вам задача. Вы можете приступить к просмотру карточки приказа ознакомлению.

| ☆ Предупреждение от 30.12.2021 🖫 🖨 🗔 🖉 📒 🗆                                                                                                    | $\times$ |
|----------------------------------------------------------------------------------------------------|----------|
| ▲ 30.12.2021 08:01                                                                                                    |          |
| Просрочены задачи (2)<br>Задача: Ознакомиться "Отчисление (Приказ отчисление)" от 16.12.2021 16:54:21<br>Задача просрочена на 13 дней<br>Крайний срок: 17 декабря 2021 г. 16:54:00<br>Роль: Комендант общежития<br>Автор: Казанцева Ксения Владимировна 15<br>Предмет: Отчисление<br>Ссылка: <u>Ознакомиться "Отчисление (Приказ отчисление)" от 16.12.2021 16:54:21</u> | •        |
| Задача: Ознакомиться "Отчисление (Приказ отчисление)" от 15.12.2021 14:25:02<br>Задача просрочена на 14 дней<br>Крайний срок: 16 декабря 2021 г. 14:25:00<br>Роль: Комендант общежития<br>Автор: Казанцева Ксения Владимировна<br>Предмет: Отчисление                                                                                                    |          |
| Ссылка: Ознакомиться "Отчисление (Приказ отчисление)" от 15.12.2021 14:25:02                                                                                                    | -        |
| Закрыть Отправить                                                                                                    |          |

### Ознакомление (просмотр карточки)

Участниками процесса ознакомления являются следующие подразделения: кафедра, институт, управление по международному сотрудничеству, научная библиотека, эксплуатационно-хозяйственный отдел. Сотрудник подразделения должен ознакомится с результатами отчисления. Приказ можно просмотреть в формате \*.pdf (16). Для подтверждения ознакомления и отправки приказа следующему подразделению необходимо нажать на кнопку «Ознакомился» (17).

| 1 🖳 📃 Самарский Госуда | арственный Экономический Университет / Документооборот государственного учреждения, редакция 2.1 (1С:Предприяти | ie) | 🚺 🕚 🏠 🔍 Денисов Эдуард Иванович 🌐 _ 🗆 🗙       |
|------------------------|----------------------------------------------------------------------------------------------------|-----|-----------------------------------------------|
| ← → Задачи             | мне (Новых: 2)                                                                                                  |     | ·····································         |
| С Обновить 🔷 🕄         | Принять к исполнению Подзадача Создать на основании - Отчеты 🖉 - 🏳 -                                            |     | Поиск (Ctrl+F) × Еще - ?                      |
| Bce                    | Предмет                                                                                                    | 0   | Ознакомиться "Отчисление (Приказ отчисление)" |
| 😑 Документы            | Задача Автор Создана ↓ Срок К                                                                                   | Рд  | Кому: Комендант общежития                     |
| Приказ отчисл          | Отчисление                                                                                                    |     | У задачи нет описания.                        |
|                        | Ознакомиться Казанцева Ксения В 15.12.21 14:25 16.12.21 14:25                                                   |     |                                               |
|                        | Отчисление                                                                                                    |     |                                               |
|                        | Ознакомиться Казанцева Ксения В 16.12.21 16:54 17.12.21 16:54                                                   | Þ   |                                               |
|                        |                                                                                                    |     |                                               |
|                        |                                                                                                    |     |                                               |
|                        |                                                                                                    |     |                                               |
|                        |                                                                                                    |     | 😑 🛃 Отчисление (Приказ отчисление), Основной  |
|                        |                                                                                                    |     | 🔼 Приказ №000031179 от 15.12.2021             |
|                        |                                                                                                    |     |                                               |
|                        |                                                                                                    |     | 16                                            |
|                        |                                                                                                    |     |                                               |
|                        |                                                                                                    |     | Ваш комментарий                               |
|                        |                                                                                                    |     |                                               |
|                        |                                                                                                    |     | 17                                            |
|                        |                                                                                                    |     |                                               |
|                        |                                                                                                    |     |                                               |
|                        |                                                                                                    | ▼ Ξ | Сзнакомился                                   |
| Начальная страница За  | адачи мне (Новых: 2) ×                                                                                          |     |                                               |

При нажатии на элемент «Отчисление (Приказ отчисление). Основной» (16) откроеься карточка просмотра (17). Для того, чтобы узнать этапы готовности подписания приказа на отчисления необходимо выбрать вкладку «Процессы и задачи» (18). Это можно просмотреть в списке «Все процессы и задачи».

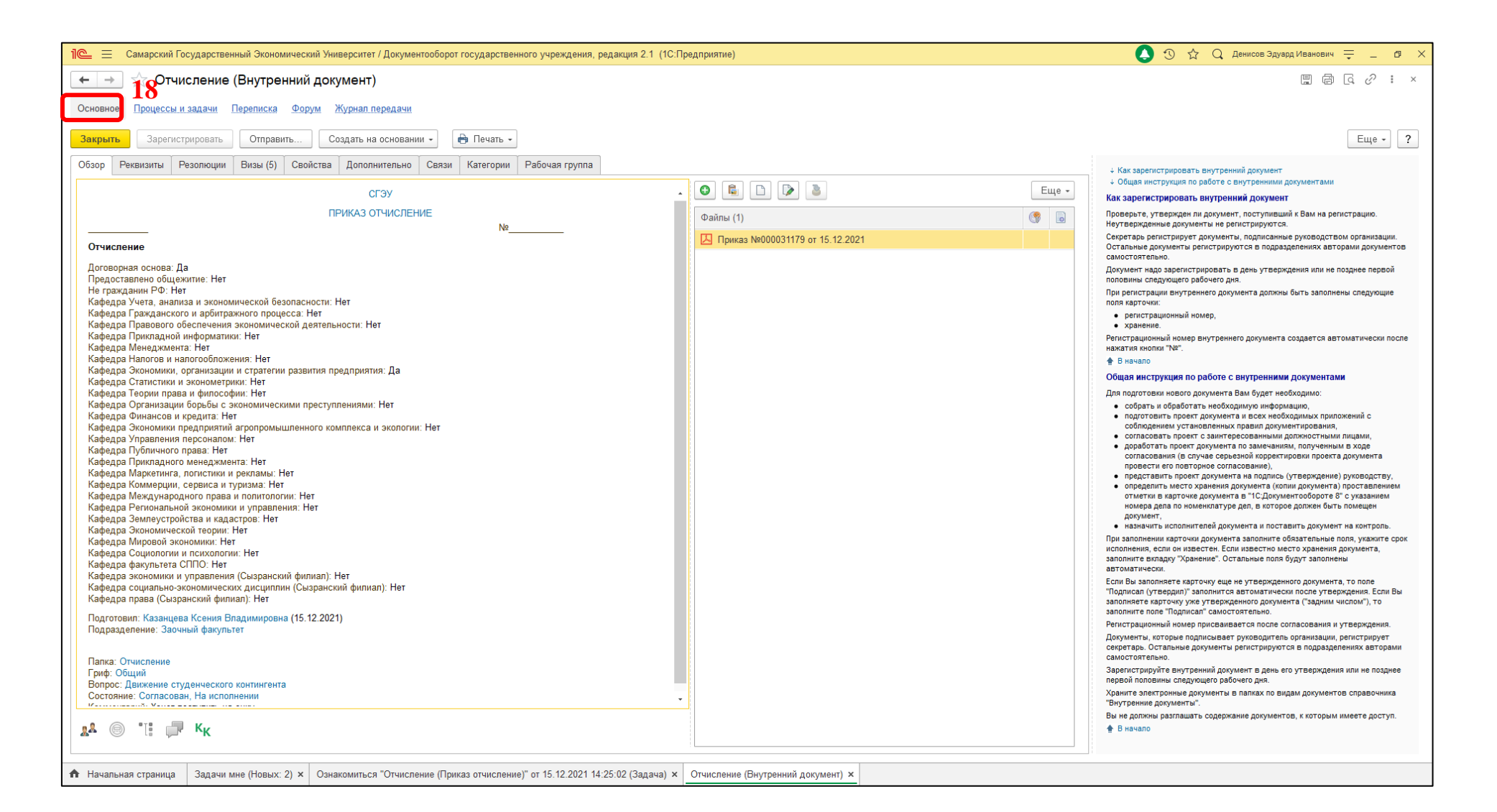

| 📭 🚊 Самарский Государственный Экономический Университет / Документооборот государственного учреждения, редакция 2.1 (1С:Предприятие)           |                                                             | (               | ) D ☆ Q          | Денисов Эдуард Иванович | ; _ @ > |
|----------------------------------------------------------------------------------------------------|-------------------------------------------------------------|-----------------|------------------|-------------------------|---------|
| ← → ☆ Отчисление (Внутренний документ)                                                                                                    |                                                             |                 |                  |                         | €? : ×  |
| Основное Процессы и залачи. Перелиска Форум Журнал перелачи                                                                                    |                                                             |                 |                  |                         |         |
|                                                                                                    |                                                             |                 |                  |                         |         |
|                                                                                                    |                                                             |                 |                  |                         |         |
|                                                                                                    | Исполнитель                                                 | Срок исполне    | ения Автор       |                         | 4       |
| Ознакомиться "Отчисление (Приказ отчисление)"                                                                                                  | Зав. кафедрой Экономики, организации и стратегии развития п | e 20.12.2021 14 | 25 Казанце       | ва Ксения Владимировна  |         |
| Ознакомиться "Отчисление (Приказ отчисление)"                                                                                                  | Расторгуева Алла Владимировна                               | 20.12.2021 14   | :25 Казанце      | ва Ксения Владимировна  |         |
| Ознакомиться "Отчисление (Приказ отчисление)"                                                                                                  | Комендант общежития                                         | 16.12.2021 14   | :25 Казанцеі     | ва Ксения Владимировна  |         |
| Ознакомиться "Отчисление (Приказ отчисление)"                                                                                                  | Зав. кафедрой Экономики, организации и стратегии развития п | e 21.12.2021 16 | :54 Казанце      | ва Ксения Владимировна  |         |
| Ознакомиться "Отчисление (Приказ отчисление)"                                                                                                  | Директор института экономики предприятий                    | 21.12.2021 16   | 6:54 Казанцег    | ва Ксения Владимировна  |         |
| Ознакомиться "Отчисление (Приказ отчисление)"                                                                                                  | Комендант общежития                                         | 17.12.2021 16   | 6:54 Казанце     | ва Ксения Владимировна  |         |
| Проверить: Подписать и зарегистрировать "Отчисление (Приказ отчисление)"                                                                       | Казанцева Ксения Владимировна                               |                 | Казанце          | ва Ксения Владимировна  |         |
|                                                                                                    |                                                             |                 |                  |                         |         |
|                                                                                                    |                                                             |                 |                  |                         |         |
|                                                                                                    | Исп                                                         | пнитель         | Срок исполнения  | Лата выполнения         | K P> *  |
| ОЗнакомиться "Отчиспение (Приказ отчиспение)"                                                                                                  | Fond                                                        | винская Раиса   | 21.12.2021 16:54 | 17.12.2021 09:04        |         |
| <ul> <li>З Ознакомиться "Отчисление (Приказ отчисление)"</li> </ul>                                                                            |                                                             |                 |                  |                         |         |
| 📓 Ознакомиться "Отчисление (Приказ отчисление)"                                                                                                | Ком                                                         | ндант общежития | 17.12.2021 16:54 |                         |         |
| 📀 🛛 🗟 Согласовать "Отчисление (Приказ отчисление)"                                                                                             |                                                             |                 |                  |                         |         |
| 📀 👔 Согласовать "Отчисление (Приказ отчисление)"                                                                                               | Куд                                                         | явцева Юлия В   | 17.12.2021 16:54 | 16.12.2021 17:02        |         |
| Согласовать "Отчисление (Приказ отчисление)"                                                                                                   | Кул                                                         | кова Татьяна Ал | 17.12.2021 16:54 | 16.12.2021 17:04        |         |
| 📀 📓 Согласовать "Отчисление (Приказ отчисление)"                                                                                               | Але                                                         | сандрова Марга  | 17.12.2021 17:00 | 16.12.2021 17:07        |         |
| 📀 📓 Согласовать "Отчисление (Приказ отчисление)"                                                                                               | Χοχι                                                        | ова Татьяна Ана | 17.12.2021 17:00 | 16.12.2021 17:13        |         |
| 📀 📓 Согласовать "Отчисление (Приказ отчисление)"                                                                                               | Пис                                                         | унов Владимир   | 17.12.2021 17:00 | 21.12.2021 15:49        |         |
| Ознакомиться с результатом согласования "Отчисление (Приказ отчисление)"                                                                       | Каза                                                        | нцева Ксения В  |                  | 21.12.2021 16:04        |         |
| 🖂 🗸 Подписать и зарегистрировать "Отчисление (Приказ отчисление)"                                                                              |                                                             |                 |                  |                         |         |
| ⊘ 📓 Подлисать ("Отчисление (Приказ отчисление)")                                                                                               | Каза                                                        | нцева Ксения В… | 22.12.2021 13:50 | 21.12.2021 16:06        |         |
| Зарегистрировать ("Отчисление (Приказ отчисление)")                                                                                            | Лом                                                         | вицкая Ольга Н… | 22.12.2021 09:06 | 21.12.2021 16:36        |         |
| 📓 Проверить: Подписать и зарегистрировать "Отчисление (Приказ отчисление)"                                                                     | Каза                                                        | нцева Ксения В  |                  |                         |         |
| Комменталий                                                                                                    |                                                             |                 |                  |                         | -       |
|                                                                                                    |                                                             |                 |                  |                         |         |
|                                                                                                    |                                                             |                 |                  |                         |         |
| А Начальная страница Задачи мне (Новых: 2) × Ознакомиться "Отчисление (Приказ отчисление)" от 15.12.2021 14:25:02 (Задача) × Отчисление (Внутр | ренний документ) ×                                          |                 |                  |                         |         |

### Согласование либо отказ

Участниками процесса согласования являются следующие подразделения: отдел обеспечения безопасности и охраны труда, учебно-методическое управление, управление бухгалтерского учета и финансового контроля, договорной отдел, правовое управление, управление кадров, проректор по учебной и воспитательной работе, проректор по научной работе и инновационному развитию. При согласовании приказа существуют три кнопки «Согласовано» (20), «Согласовано с замечаниями» (21) и «Не согласовано» (22).

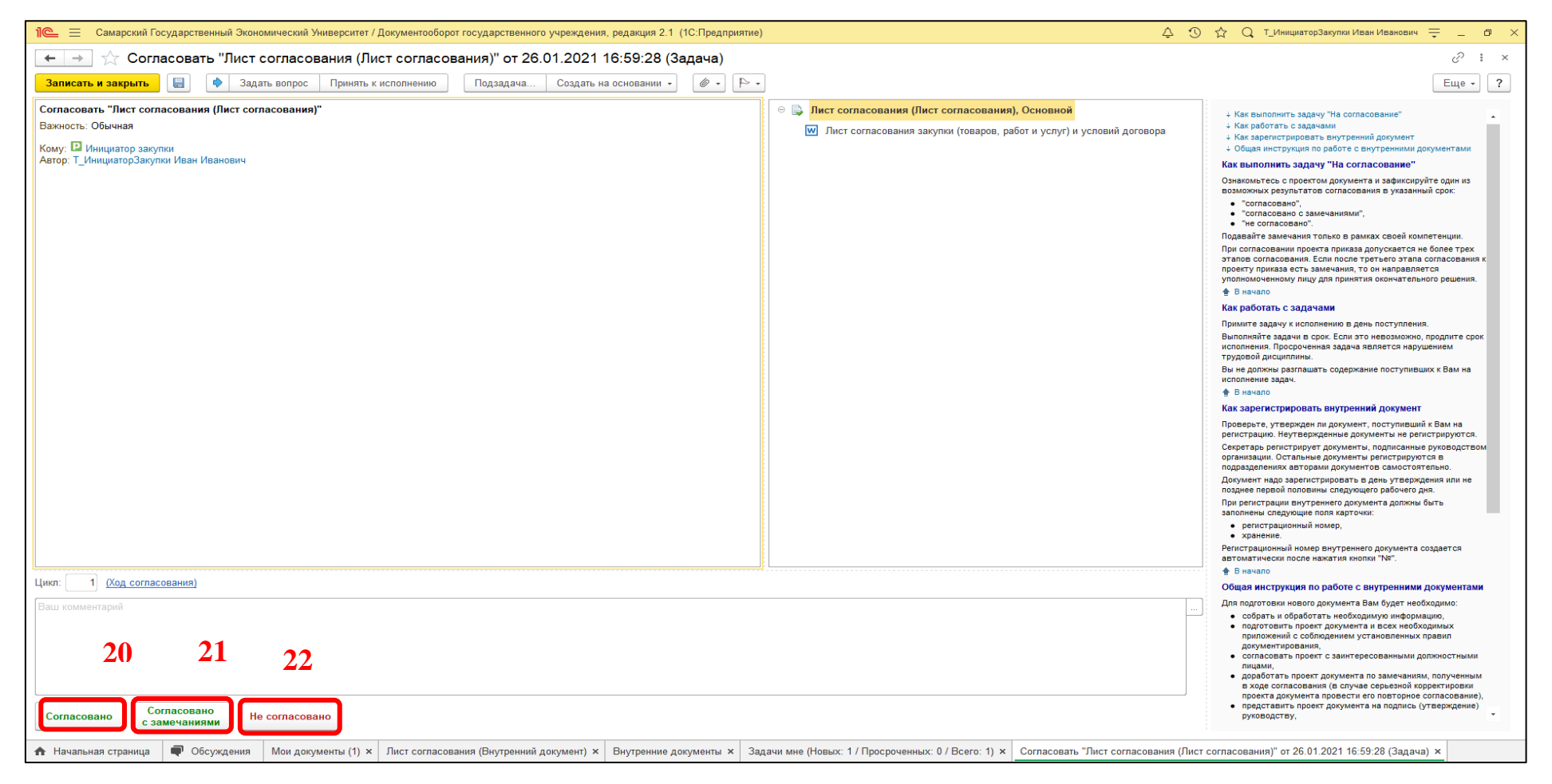

| 📔 🚊 Самарский Государственный Экономический Университет / Документооборот государственного учреждения, редакция 2.1 (1С:Предприятие)                                                                             | Ļ J                                                                                                    | 🕥 🏠 🔾 Т_Горбунов Дмитрий Александрович 🌐 🖉 🗙                                                                                                    |
|----------------------------------------------------------------------------------------------------|----------------------------------------------------------------------------------------------------|----------------------------------------------------------------------------------------------------|
| 🗲 🚽 ☆ Разрешить либо отклонить закупку на предложенных условиях "Лист согласования (Лист)" от                                                                                                    | 19.01.2021 9:34:07 (Задача)                                                                                                    | c? : ×                                                                                                    |
| Записать и закрыть 📳 🌵 Задать вопрос Принять к исполнению Подзадача Создать на основании 🔹 🖉 🔹 🏱 •                                                                                                    | ]                                                                                                    | Еще - ?                                                                                                    |
| Разрешить либо отклонить закупку на предложенных условиях "Лист согласования (Лист)"<br>Важность: Обычкая<br>Кому: © Руководитель центра закупки<br>Срок: 21.01.2021 09:34<br>Автор: Воронина Елена Владимировна | <ul> <li>№ Лист согласования (Лист), Основной</li> <li>№ Лист согласования закупки (говаров, работ и услуг) и условий договора</li> </ul> | <ul> <li>Как выполнить задачу "На согласование"</li> <li>Как заренистрировать внутренний документ</li> <li>Общая инструкция поработе с внутренними документами</li> <li>Как заренистрировать внутренний документ</li> <li>Общая инструкция поработе с внутренними документами</li> <li>Как выполнить задачу "На согласование"</li> <li>Онакомътесь с проектом документа и зафиксируйте один из<br/>возмотных результатов согласование и указанный срок:         <ul> <li>"согласовани",</li> <li>"согласовани",</li> <li>"согласовани",</li> <li>"согласования:</li> <li>те согласования в указанный срок:</li> <li>"согласования",</li> <li>"в согласования токо в рамках свей компетенции.</li> <li>При согласования, Боси парабляется уполномоченному лицу для принятия окончательного решения.</li> <li>В начало</li> </ul> </li> <li>Мака зареботать с задачами</li> <li>Примет задачу к исполнению в день поступления.</li> <li>Вы начало</li> <li>Вы начало</li> </ul> <li>Вы начало</li> <li>Вы начало</li> <li>Вы кадопонькы рактама задача является нарушением<br/>клюдования. Пороста задачая является нарушением<br/>клюдования.</li> <li>Вы вачало</li> <li>Вы кадопонькы рактамазадача является нарушением<br/>клюдования.</li> <li>Вы вачало</li> <li>Вы кадопонькы рактамать содержание поступлеция.</li> <li>Вы варопальные документ в селистрируются.</li> <li>Секретар ренистрирукт подументь регистрируктоя в<br/>поразделенника задачу влялеся нарушением<br/>клюдования.</li> <li>Вы вачало</li> <li>Скратар ренистрирукт подументь регистрируктоя в<br/>праваделения каторами документь регистрируктоя в<br/>праваделения каторами документь регистрируктоя в<br/>праваделенника документь регистрируктоя в<br/>праваделения каторами документь регистрируктоя в<br/>праваделения каторами документь регистрируктоя в<br/>праваделения каторами документь регистрируктоя в<br/>праваделения каторами документь регистрируктоя в<br/>п</li> |
| Цим. <u>1 кад согласования</u><br>Не достаточно информации<br>Социбка:<br>Поле "Комментарий" не заполнено<br>Сообщения:                                                                                          |                                                                                                    | <ul> <li>хранение</li> <li>хранение</li> <li>масточатически после нажатия кнопки "№".</li> <li>В начало</li> <li>В начало</li> <li>Общая инструкция по работе с внутренними документами</li> <li>Для подготовик нового документа Вам будет необходимо:</li> <li>подготовикть проект документа и всех необходимых<br/>прокточених с обрать и обработать необходимых<br/>проключений с собларением установленных правил<br/>документирования,</li> <li>согласовать полект с занителесованными поличостными</li> </ul>                                                                                                    |
| — Поле "Комментарий" не заполнено                                                                                                    |                                                                                                    | ×                                                                                                    |
| Начальная страница Обсуждения Разрешить либо отклонить закупку на предложенных условиях "Лист согласования (Лист)" от 19.01.2021                                                                                 | 1 9:34:07 (Задача) ×                                                                                                    |                                                                                                    |

Рассмотрим ситуацию, при которой приказ на отчисление по собственному желанию обучающегося на предложенных условиях должна быть отклонена (например, грубые ошибки в заполнении информации в документе).

Необходимо нажать на кнопку «Не согласовано» (23) и в поле для замечаний (24) указать в комментариях причину отказа в согласовании документа.

При выборе кнопки «Не согласовано» (23) документ отправляется обратно *автору процесса* для ознакомления с результатом согласования. Автор процесс увидит в своем окне пользователя поле «Результат согласования» (25), кнопки «Завершить согласование» (26) и «Повторить согласование» (27). Если выбрать «Завершить согласование» (26), то процесс согласования перейдет к следующему участнику процесса согласования, минуя участника, который отказал в согласовании.

| 📔 🔤 Самарский Государственный Экономический Университет / Д                                                                                                    | окументооборот государственного учреждения, редакция 2.1 (1С:Предприятие)                             |                                      | 🗘 🕚 🏠 🔾 Воронина Елена Владимировна ᆕ 💷 🖉 🗙                                                                                                    |
|----------------------------------------------------------------------------------------------------|----------------------------------------------------------------------------------------------------|--------------------------------------|----------------------------------------------------------------------------------------------------|
| 🗲 🔿 ☆ Ознакомиться с результатом согласо                                                                                                    | вания: Разрешить либо отклонить закупку на предложенных условиях "Лист                                | согласования (Лист)" от              | 19.01.2021 9:37:26 (Задача) 🧷 і 🗴                                                                                                    |
| Записать и закрыть 🔚 🔶 Задать вопрос Принять к и                                                                                                    | сполнению Подзадача Создать на основании 🗸 🖉 - 🏱 -                                                    |                                      | Еще - ?                                                                                                    |
| Ознакомиться с результатом согласования: Разрешить либо откло<br>Важность: Обычная<br>Кому: Воронина Елена Владимировна<br>Срок: 20.01.2021 09:37<br>Автор: Воронина Елена Владимировна<br>История выполнения:<br>19.01.2021 09:36, Т_Горбунов Дмитрий Александрович. Не согласовано:<br>Не достаточно информации | нить закупку на предложенных условиях "Лист согласования (Лист)"                                      |                                      | <ul> <li>4. Как выполнить задачу "На ознакомление" с результатом согласования</li> <li>4. Как работать с задачами</li> <li>Как работать с задачами</li> <li>Скла работать с задачами</li> <li>Сли везмотат "Соласования" они "соласования.</li> <li>Если результат "Посласования" они "соласование с замечаниями", накомите кнопку "Ознакомился".</li> <li>Если результат "Не согласования", вы можете завершить согласования документа (при этом документ<br/>будет не согласовано", вы можете завершить согласование документа (при этом документ<br/>будет не согласования) или внести необходимые исправления и повторить согласование.</li> <li>В внамо</li> <li>В намо</li> <li>В дачам</li> <li>Стом это не возможно, подлите срок исполнения. Просроченияя задача<br/>является нарушением трудовой дисциплины.</li> <li>В не должны разпашать содержание поступивших к Вам на исполнение задач.</li> <li>В начало</li> </ul> |
| 2                                                                                                    | 5                                                                                                    |                                      |                                                                                                    |
| Результат согласования Не согласовано                                                                                                    | асования                                                                                              |                                      |                                                                                                    |
| Согласующее лицо                                                                                                    | Результат согласования                                                                                | Дата согласования                    |                                                                                                    |
| 26<br>Завершить согласование<br>Совторить согласование                                                                                                    | Не согласовано, Не достаточно информации                                                              | 19.01.2021 09:36                     |                                                                                                    |
| 🛧 Начальная страница 🗬 Обсуждения Ознакомиться с результ                                                                                                    | атом согласования: Разрешить либо отклонить закупку на предложенных условиях "Лист согласования (Лист | т)" от 19.01.2021 9:37:26 (Задача) × |                                                                                                    |

Если выбрать «Повторить согласование» (27), то процесс согласования нужно направить обратно к участнику процесса согласования, который отказал в согласовании. Появится диалоговое окно «Повтор согласования». Здесь нужно указать срок обработки результатов (28) и нажать на кнопку «Отправить на повторное согласование» (29).

Откроется окно «Перенос срока исполнения процессов», где нужно указать причину изменения сроков (30) и нажать на кнопку «Продолжить» (31).

| ☆ Повтор согласования                                   | ℓ? : □ ×                 |
|---------------------------------------------------------|--------------------------|
| Подобрать                                               | Направлять: Всем сразу 🔹 |
| 📀 Скем согласовать                                      | Срок                     |
| 📀 Руководитель центра закупки                           | 2 дня (21.01.21 09:43)   |
|                                                         |                          |
|                                                         |                          |
|                                                         |                          |
|                                                         |                          |
|                                                         |                          |
| Срок обработки результатов: 1 день (22.01.21 09:43) 🔚 🕂 | 28                       |
| Контроль процесса                                       |                          |
| Кол. циклов: 2 - Срок: 22.01.21 09:43                   |                          |
| Исправлено                                              |                          |
| 39                                                      |                          |
| Отправить на повторное согласование Отмена              | ?                        |

| ecc                                                       | Старый срок  | Новый срок     |
|-----------------------------------------------------------|--------------|----------------|
| бработка "Лист согласования (Лист)" от 19.01.2021 9:21:16 | не определен | 22.01.21 09:43 |
| Определить условия закупки "Лист согласования (Лист)" от  | не определен | не определен   |
| Разрешить либо отклонить закупку на предложенных услов    | не определен | 22.01.21 09:43 |
| Проверить закупку                                         | не определен | не определен   |
| Согласовать форму закупки                                 | не определен | не определен   |
| Согласовать предмет договора¶                             | не определен | не определен   |
| Подтвердить экономическую целесообразность¶               | не определен | не определен   |
| Проверить отсутствие коррупционных рисков                 | не определен | не определен   |

Приказ на отчисление по собственному желанию обучающегося снова отправится на согласование участнику процесса, который изначально отказал в согласовании документа.